# Reinig een apparaat met de Cisco Business Mobile App

### Doel

Dit artikel laat zien hoe u een herstart kunt uitvoeren of een fabrieksreset kunt uitvoeren op Cisco Business Hardware met behulp van de Cisco Business Mobile Application.

# Toepasselijke software | Versie

Cisco Business Mobile-app | 1.0.24 (link naar Apple App Store)

### Systeemvereisten voor Cisco mobiele app voor bedrijven

De Cisco Business Mobile app wordt ondersteund op Apple iOS-gebaseerde apparatuur met iOS versie 13.0 en hoger.

De volgende Cisco Business-apparaten kunnen door de Cisco Business Mobile-app worden beheerd:

- Cisco Business 220 Series slimme Switches
- Cisco Business 250 Series slimme Switches
- Cisco Business 350 Series beheerde Switches
- Cisco Business 100 Series access points
- Cisco Business 100 Series mesh-extenders
- Cisco Business 200 Series access points

### Een apparaat opnieuw opstarten

#### Stap 1

Nadat u in uw Cisco Business Mobile Application hebt geregistreerd, selecteert u **Netwerkapparaten**.

| All Sites                                                                        | Lab            | 4                   |  |  |
|----------------------------------------------------------------------------------|----------------|---------------------|--|--|
|                                                                                  |                | United States       |  |  |
| MINOR ISSUES<br>Check notifications to resolve issues<br>and better performance. |                |                     |  |  |
| Information updated 3 minutes ago. Pull down to refresh                          |                |                     |  |  |
| 戀 Network Settings                                                               |                |                     |  |  |
| Networks & Devices                                                               |                |                     |  |  |
| 1 WiFi<br>Networks                                                               | <u>Š</u>       | 1 Wired<br>Networks |  |  |
|                                                                                  |                |                     |  |  |
| ∰ 4 Network<br>Devices                                                           | • 0 0<br>• 4 0 | ffline<br>nline     |  |  |
| Usage                                                                            |                |                     |  |  |
| 1 Clients<br>Connected                                                           | ce i<br>iclou  | Most used app<br>d  |  |  |
| Performance                                                                      |                |                     |  |  |

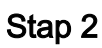

Selecteer de hardware die u wilt herstarten.

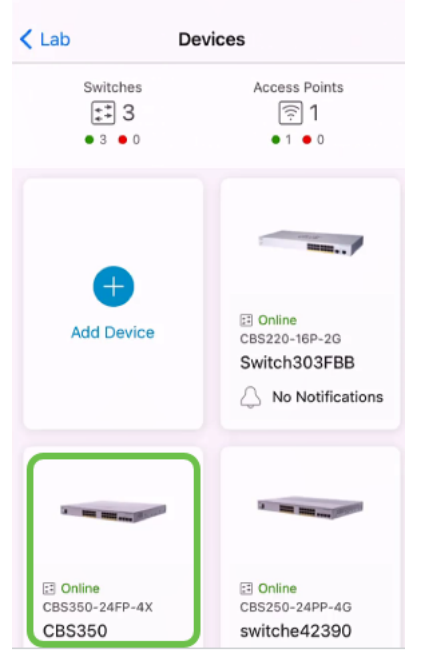

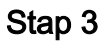

Klik op de knop Handelingen.

| Contract Contract | CBS350                                                                                    | X Actions |
|----------------------------------------------------------------------------------------------------|-------------------------------------------------------------------------------------------|-----------|
| с                                                                                                    | isco Business Mobile                                                                      | 9         |
|                                                                                                    | 0101                                                                                      |           |
| Ge                                                                                                    | tting New Data from Devic                                                                 | e         |
|                                                                                                    | <ul> <li>Online</li> <li>Switch</li> <li>CBS350-24FP-4X</li> <li>192.168.1.126</li> </ul> | More      |
|                                                                                                    | Updating information                                                                      |           |
|                                                                                                    | 15                                                                                        | <u></u> 1 |
| Connections                                                                                                    |                                                                                           |           |
| 1 <sup>/28</sup>                                                                                                    | Connected Ports                                                                           | 0         |
| Power Usage                                                                                                    |                                                                                           |           |
| G Total Pov                                                                                                    | ver Allotted 370 Watts                                                                    | 0         |
| G Power Us                                                                                                    | sed 0 Watts                                                                               | 0         |

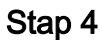

#### Klik op Herstarten.

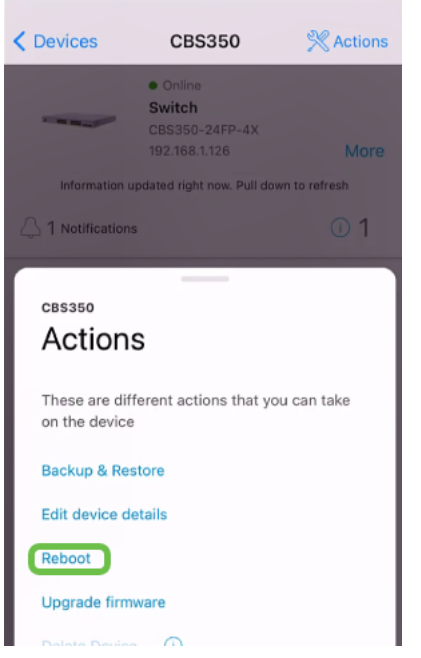

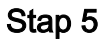

Klik op Bevestig om de herstart te starten.

| / Devices                                             | 000050                              | N/ Anti-                        |
|-------------------------------------------------------|-------------------------------------|---------------------------------|
| ×                                                     | Reboot                              |                                 |
| Reboot de                                             | vice                                |                                 |
| Serial Number: F                                      | OC2432L9DT                          |                                 |
|                                                       | 11 111111 vvvv 11                   | 1                               |
| 🔺 Warning                                             |                                     |                                 |
| <ul> <li>This switch ar<br/>temporarily go</li> </ul> | nd devices conn<br>o offline during | lected to it will<br>the reboot |
| Cancel                                                |                                     | Confirm                         |

### Stap 6

De herstart kan tot acht minuten duren.

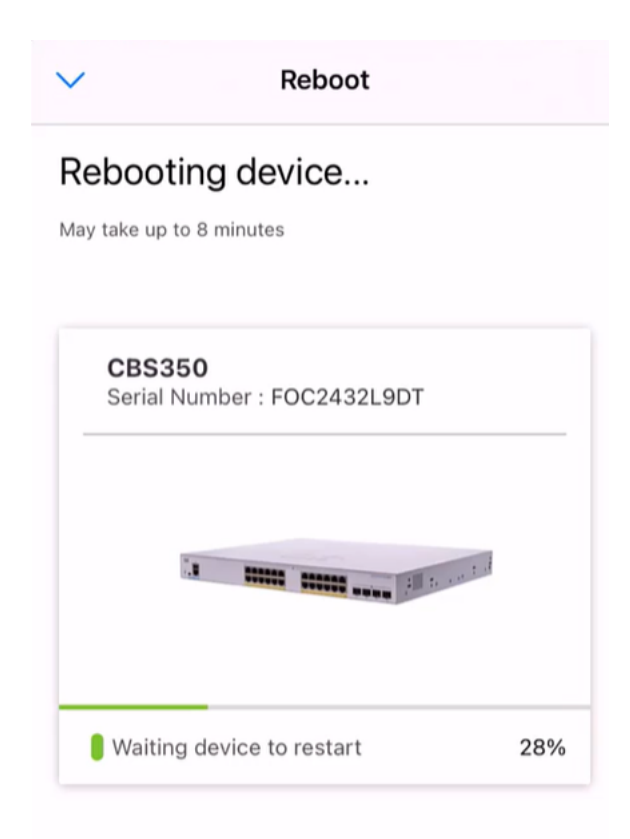

| (2) | - | - |  |
|-----|---|---|--|
| E/  | 1 | Ч |  |
|     | R | ) |  |

Rebooting device....Do not quit or minimize the app till it's done

#### Stap 7

Nadat de herstart is voltooid, ontvangt u een melding. Klik op Klaar.

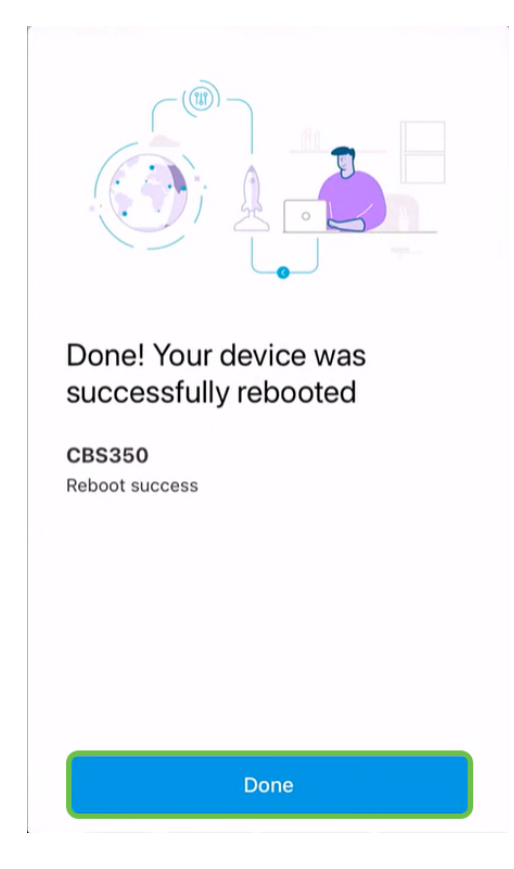

## Conclusie

Zo simpel is dat. Nu kun je verder met je dag.

Meer artikelen op de Cisco Business Mobile-toepassing zoeken? Kijk niet verder! Klik op een van de onderstaande tags om rechtstreeks naar dat onderwerp te worden gebracht. Geniet ervan!

<u>Overzicht Day Zero Probleemoplossing Apparaatbeheer Help-pagina Upgradefirmware Debug</u> Logs